# Содержание

| Настройка подключения Wi-Fi на Windows 7 | 2 |
|------------------------------------------|---|
| Шаг 1: Получение кода                    | 2 |
| Шаг 2: Настройка подключения Wi-Fi       | 3 |
| Готово                                   | 5 |

# Настройка подключения Wi-Fi на Windows 7

## Шаг 1: Получение кода

- Зайдите на сайт request.nstu.ru.
- На этой странице получите код (латинские буквы).
- Отправьте этот код по SMS на номер +7-913-771-30-05.
- В SMS должно быть только 6 символов (никакого лишнего текста).
- Нажмите кнопку "Получить логин и пароль". Если по истечении 1 минуты кнопка не реагирует, проверьте код, который отправили, на соответствие отображенному на экране.
- Сохраните свои логин и пароль (запишите или сделайте скриншот).

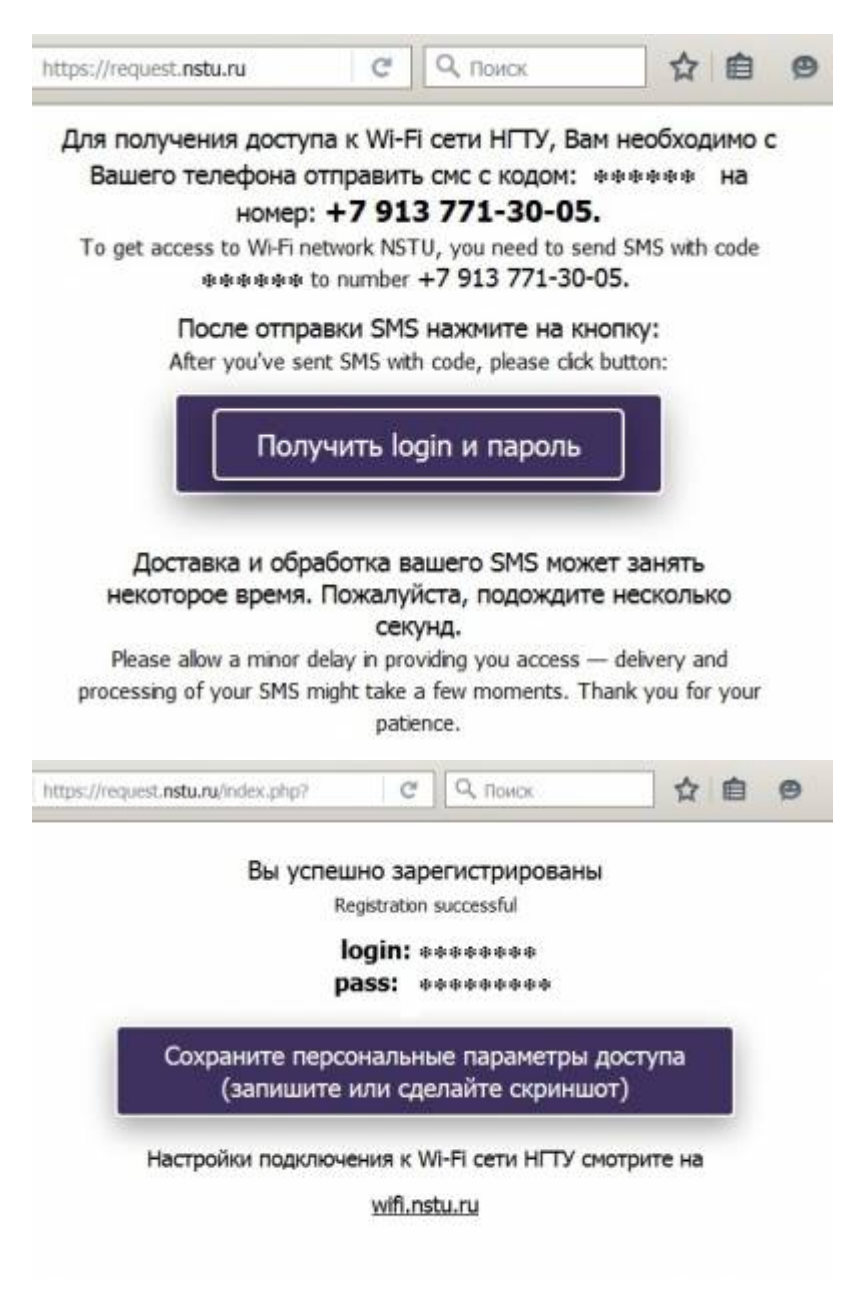

### Шаг 2: Настройка подключения Wi-Fi

- Нажмите на пиктограмму сетевого подключения на панели задач
- Если отлкючена функция Wi-Fi, включите её
- По окончании процедуры поиска доступных сетей в списке должна появиться сеть с названием nstu
- Выберите сеть nstu и нажмите кнопку «Подключиться»

| Нет подключения                               | - |
|-----------------------------------------------|---|
| Есть доступные подключения                    |   |
| Удаленный доступ и виртуальные частные сети 💌 |   |
| wifi0                                         | I |
| Nstu-Edu                                      |   |
| nstu                                          |   |
| Подключаться Подключение автоматически        |   |
| Другие сети                                   |   |
| Центр управления сетями и общим доступом      |   |
| EN <b>*</b> 🗍 📶 🕦 11:08                       |   |

• После этого система запросит логин и пароль от данной сети, которые вы получили ранее. Введите их в соответсвующие поля и нажмите ОК.

| -           |                         |    |         |
|-------------|-------------------------|----|---------|
| Проверка г  | одлинности сети         |    |         |
| оведите уче | пые дапные пользователя |    |         |
|             |                         |    |         |
| ( ) ( A     |                         |    |         |
| 1           |                         |    |         |
|             | •••••                   |    |         |
|             |                         |    |         |
|             |                         |    | 0       |
|             |                         | 08 | TT MODA |

• Подтвердите подключение.

4/5

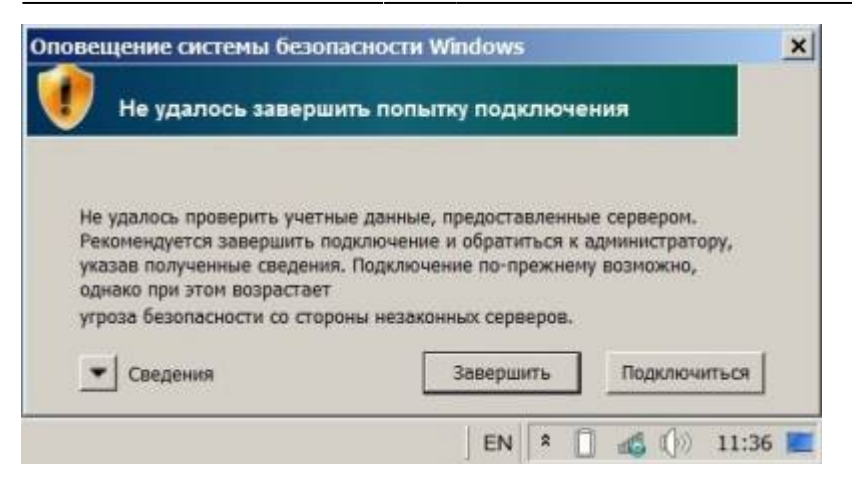

• Подтвердите подключение.

| Не удалось заве          | зопасности Windows<br>ршить попытку подключения |
|--------------------------|-------------------------------------------------|
|                          |                                                 |
| Че удалось проверить уч  | етные данные, предоставленные сервером.         |
| Рекомендуется завершит   | ъ подключение и обратиться к администратору,    |
| иказав полученные сведн  | ения. Подключение по-прежнему возможно,         |
| однако при этом возраст  | ает                                             |
| игроза безопасности со с | тороны незаконных серверов.                     |
| Сведения                 |                                                 |
| RADUIS-сервер: га        | adius2.nstu.ru                                  |
| Корневой ЦС: I           | ISRG Root X1                                    |
| Сервер "radius2.nstu.ru  | " представил действительный сертификат,         |
| выданный "ISRG Root X    | (1", но "ISRG Root X1" не настроен в качестве   |
| допустимого якоря дов    | ерия для этого профиля. Помимо этого,           |

 Если вы правильно ввели логин и пароль, то после окончания процедуры аутентификации вы должны успешно подключиться к сети nstu и получить доступ в Интернет.

| Текущие подключения:              | 47 -                |
|-----------------------------------|---------------------|
| <b>пstu</b><br>Доступ к Интернету |                     |
| Удаленный доступ и виртуал        | вные частные сети 💌 |
| wifi0                             |                     |
| Nstu-Edu                          | <b>Su</b> l         |
| nstu                              | Подключено 🚮        |
| Другие сети                       | , liter             |
| Центр управления сетям            | и и общим доступом  |
| ] EN .                            | 📋 📣 🕼 11:38 📕       |

### Готово

Вы успешно подключились к сети **nstu**!

From: https://kb.nstu.ru/ - База знаний НГТУ НЭТИ

Permanent link: https://kb.nstu.ru/it:wifi:windows\_7

Last update: 2025/01/24 14:52

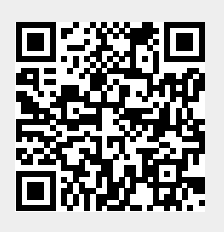

База знаний НГТУ НЭТИ - https://kb.nstu.ru/